# ระบบปฏิทินกิจกรรม มก. http://calendar.ku.ac.th

วัตถุประสงค์

 เพื่อให้หน่วยงานต่าง ๆ ทั้งภายใน/ภายนอกมหาวิทยาลัยได้รับทราบข่าวสารและกิจกรรมต่าง ๆ ของหน่วยงาน ผ่านระบบอิเล็กทรอนิกส์

เพื่อให้บุคลากร/นิสิต/บุคคลทั่วไป ดูและสืบค้นกิจกรรมต่าง ๆ ตามรายวัน/รายสัปดาห์/รายเดือน และตามช่วง
 เดือน/ปี ที่กำหนดในแต่ละหัวข้อกิจกรรมที่ต้องการได้

3. เพื่อความรวดเร็ว ถูกต้อง และทันต่อเหตุการณ์ ในการนำเสนอข่าวและกิจกรรมของหน่วยงาน

# ผู้ใช้งานระบบ

สำหรับผู้ใช้งานระบบปฏิทินกิจกรรม มก. จะแบ่งเป็น 2 กลุ่มคือ <u>ผู้เยี่ยมชม</u> และผู้<del>ที่ได้รับมอบหมายจากหน่วยงานให้</del> <u>ประชาสัมพันธ</u>์ข่าวและกิจกรรม

## การใช้งานระบบ

เมื่อเข้าสู่หน้าจอการปฏิทินกิจกรรม มก. (http://calendar.ku.ac.th) จะปรากฏหน้าจอดังนี้

| 🗿 ปฏิทินกิจกรรม มก Microsoft Internet Explo | er                                                                                                    |                                       |
|---------------------------------------------|----------------------------------------------------------------------------------------------------|---------------------------------------|
| File Edit View Favorites Tools Help         |                                                                                                    | A 1997                                |
| 🕒 Back 🔹 🐑 👻 📓 🏠 🔎 Se                       | arch 👷 Favorites 🤣 😥 - چ 🔟 - 🛄 🚳 🦓                                                                                                    |                                       |
| Address 🚳 http://calendar.ku.ac.th/         |                                                                                                    | 💌 🄁 Go                                |
|                                             | Kasetsart University<br>Calendar                                                                                                    |                                       |
|                                             | หน้าหลัก ปฏิทินวันนี้ ปฏิทินสัปคาห์นี้ ปฏิทิ                                                                                                    | แคือนนี้                              |
| สำหรับเจ้าหน้าที่                           | ปฏิพิษภิจกรรม ประจำวันที่ 82 สันวาคม พ.ศ. 2548 เส้นจากแบบส์อา                                                                                                    | ค้นหา                                 |
| Username :                                  |                                                                                                    |                                       |
| Password :                                  | พุนสนับสนุนงานวิจัยด้านแสงชินโครดรอน ครั้งที่ 1/2549<br>ประเภท :พุนาศที่นทา<br>เวลา :ไม่ระบงลา<br>ระยะมียะค<br>พระบุรัยหลังสินนโครงกรรรษฐ์เพียรข้องรักบกรรไร้<br>ระบริมารมัยวิจัยส่งข้อสนตโครงกรรรษฐ์เพียรข้องรักบกรรไร้<br>เรายะโยรนัสธรรรโหกศรรษฐ์เพียรข้องรักบกรรไร้ 11<br>เวลา 12 เรายานกรรรษฐ์เพียรข้องรักบกรรไร้ 11<br>เรายานกรรรษฐ์เพราะหน้ารระบทรรรษฐ์เพียรข้องรักบกรรไร้<br>เรายานกรรรษฐ์เพราะหน้ารระบทรรรษฐ์เพียรข้องรักบกรรไร้<br>เรายานกรรรษฐ์เพราะหน้ารระบทรรรษฐ์เพียรข้องรักบกรรไร้<br>เรายานกรรรษฐ์เพราะหน้ารระบทรรรษฐ์เพราะ<br>เรายานกรรรษฐ์เพราะหน้ารระบทรรษฐ์เพราะ<br>เรายานกรรรษฐ์เพราะหน้ารระบทรรรษฐ์เพราะ<br>เรายานกรรรษฐ์เพราะหน้ารระบทรรรษฐ์เพราะ<br>เรายานกรรรษฐ์เพราะ<br>เรายานกรรรษฐ์เพราะ<br>เรายานกรรรษฐ์เพราะ<br>เรายานกรรรษฐ์เพราะ<br>เรายานกรรรษฐ์เพราะ<br>เรายานกรรรษฐ์เพราะ<br>เรายานกรรษฐ์เพราะ<br>เรายานกรรรษฐ์เพราะ<br>เรายานกรรษฐ์เพราะ<br>เรายานกรรษฐ์เพราะ<br>เรายานกรรรษฐ์เพราะ<br>เรายานกรรษฐ์เพราะ<br>เรายานกรรษฐ์เรายานกรรษฐ์เพราะ<br>เรายานกรรษฐ์เพราะ<br>เรายานกรรษฐ์เพราะ<br>เรายานกรรษฐ์เพราะ<br>เรายานกรรษฐ์เพราะ<br>เรายานกรรษฐ์เรายานกรรษฐ์เพราะ<br>เรายานกรรษฐ์เพราะ<br>เรายานกรรษฐ์เรายานกรรษฐ์เรายานกรรษฐ์เรายานกรรษฐ์เรายานกรรษฐ์เรายานกรรษฐ์เรายานกรรษฐ์เรายานกรรษฐ์เรายานกรรษฐ์เรายานกรรษฐ์เรายานกรรษฐ์เรายานกรรษฐ์เรายานกรรษฐ์เรายานานกรระ | en a<br>2 3<br>9 10<br>16 17<br>23 24 |
| สูนข้าวรุมหน<br>มเกษตรว                     | 1 ประจำมี 2549 ⊻ 25 26 27 28 29<br>ติดต่อ :สำนักงานจริการผู้ไข้ 0-4421-7040 ต่อ 605-6<br>เอกสารเพิ่มเติม :<br>สถานที่ :<br>หน่วยงานผู้ให้ข่าว: สำนักบริการตอมพิวเตอร์ เลือกประเภทข่าว/กิจกรรม                                                                                                    | 30 31<br>.548 •                       |
| Rasetaart<br>IT Source<br>Provide States    | <ul> <li>ทุนการศึกษาระดับบัณฑิตศึกษา ศูนย์ชชินโครดรอน ประจำปี<br/>2549<br/>ประเภท : ทุษารศึกษา<br/>เวลา เปลรบุลลา<br/>ๆ ซะปฏิบัติการริษเตรีองร้านมืดแลงธินโครตรอนแห่งชาติ (พร.)<br/>เป็ตรับสมตรริสิตบัตรีข้านที่สามารศักสิตบัตรีที่กาม หรือก็ส่ง<br/>ศึกษาระดับปฏิบัติการวิษยเตรีองร้านมิตเหลงธินโครตรอนแห่งชาติ (พร.)</li> <li>ผู้มือการใช้งาา<br/>สุดทางสะดับปฏิบัติการราชยามีมิตกศึกษา ประจำปิกร ♥</li> </ul>                                                                                                    | a<br>si sin.                          |
|                                             | ทศทษ .สามปรามรการสูงธุยาฯฯ∠าา/ยายุ80,555 • • คารน์โทลดแบบฟอร์มแ<br>เอกสารเพิ่มเดิม : • คารน์โทลดแบบฟอร์มแ                                                                                                    | จังชื่อ 🗸                             |
| ê)                                          | · · · · · · · · · · · · · · · · · · ·                                                                                                    | Internet                              |

รูปที่ 1 แสดงหน้าจอระบบปฏิทินกิจกรรม มหาวิทยาลัยเกษตรศาสตร์

# <u>สำหรับผู้เยี่ยมชม</u>

- 1. สามารถดูข่าว/กิจกรรม ได้ 4 แบบ คือ
  - ดูประจำวัน
  - ดูตามรายสัปดาห์
  - ดูตามรายเดือน
  - ดูข่าวแบบย่อ
  - ดังรูปที่ 2

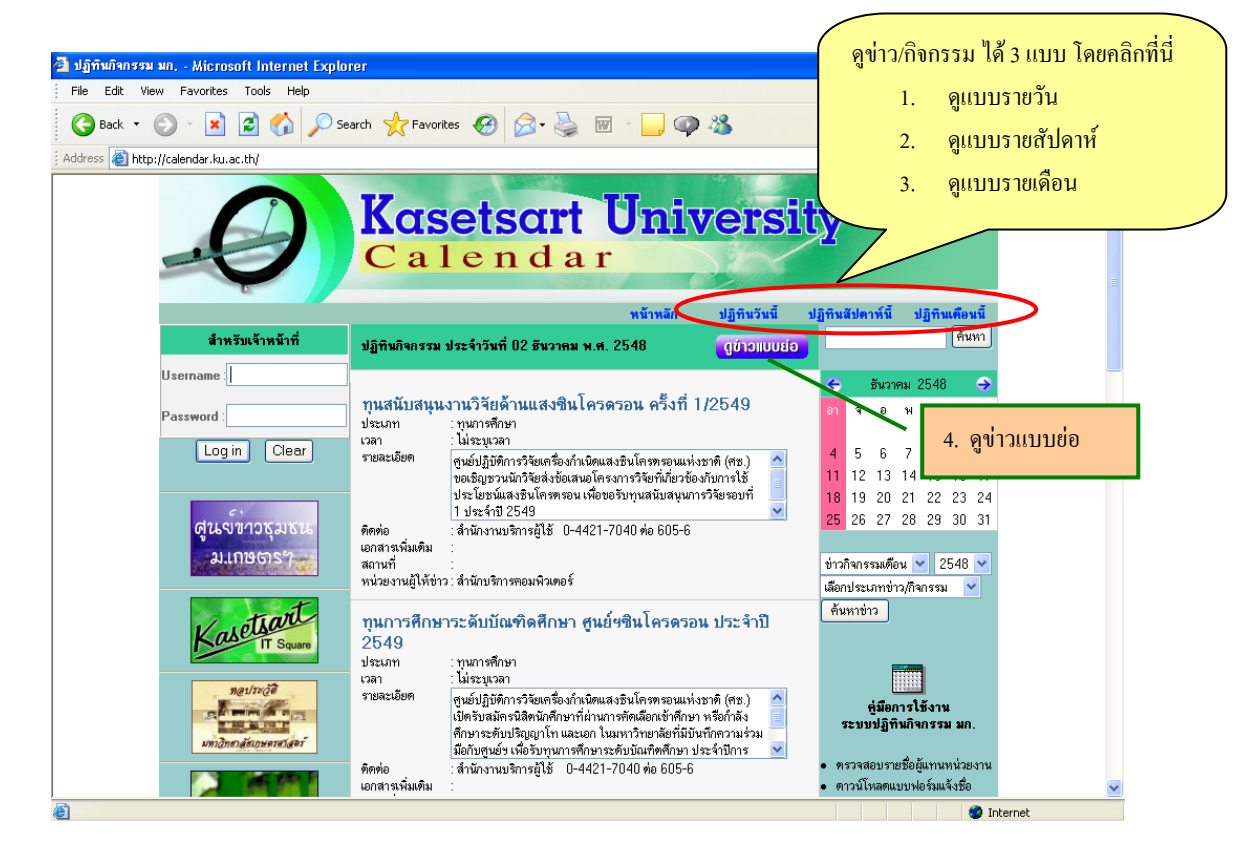

รูปที่ 2 แสคงหน้าจอเมนูสำหรับผู้เยี่ยมชม

# การดูข่าว สามารถทำได้ จาก 4 เมนู คือ

 เมนูปฏิทินวันนี้ สำหรับดูข่าวสาร/กิจกรรมในวันที่ปัจจุบัน ดังรูปที่ 2 และสามารถดูกิจกรรมข่าวสารย้อนหลัง หรือล่วงหน้าได้ โดยกลิกวันที่ ที่ต้องการในปฏิทินด้านขวาของหน้าจอ ดังรูปที่ 3

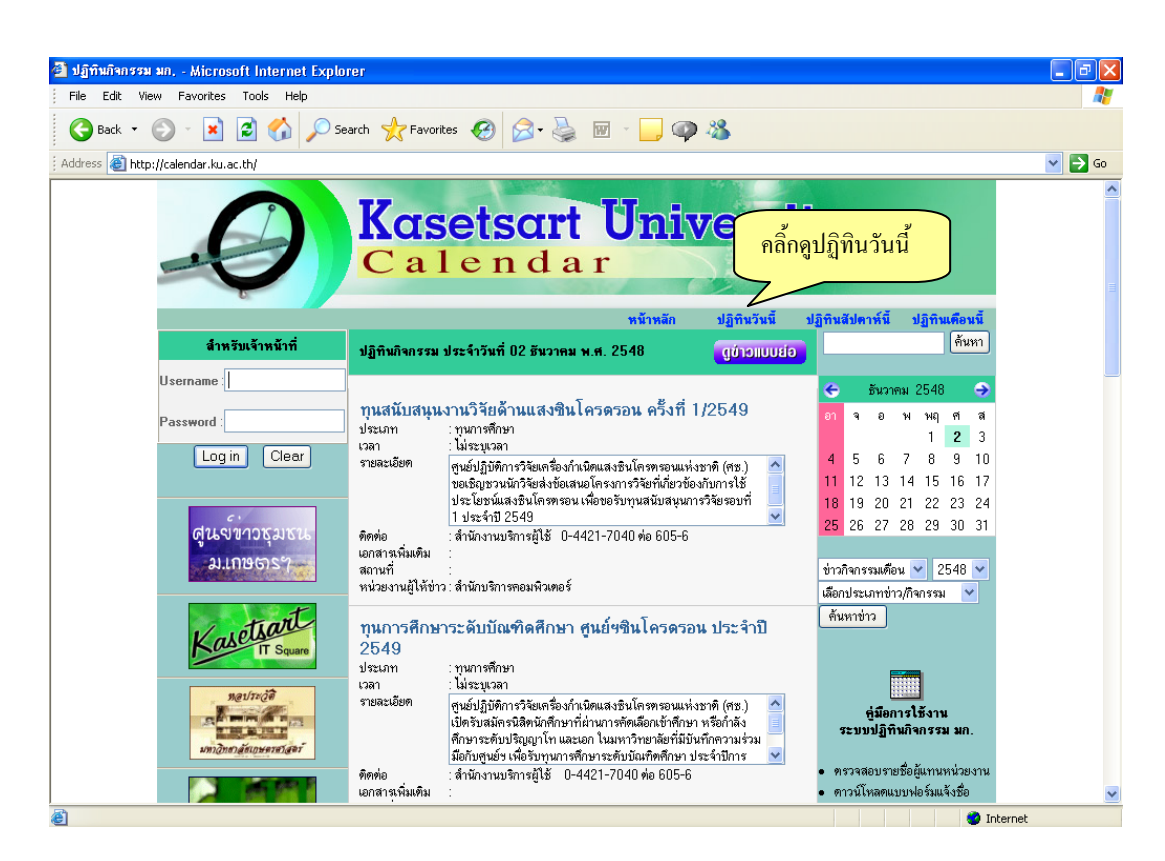

รูปที่ 3 แสดงหน้าจอเมนูปฏิทินวันนี้

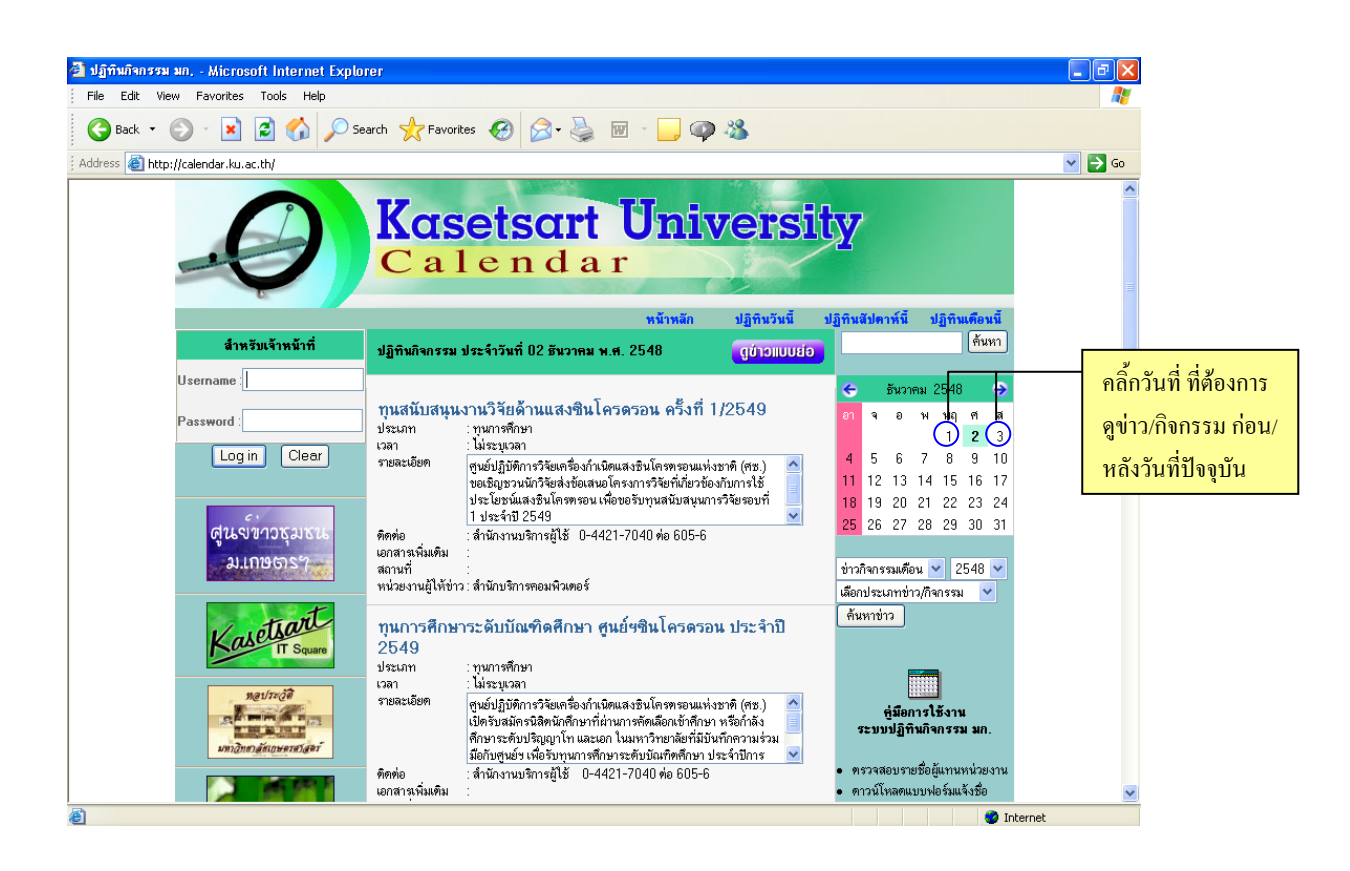

รูปที่ 4 แสคงหน้าจอรายการข่าว/กิจกรรม ก่อนหรือหลังวันที่ปัจจุบัน

2. เมนูปฏิทินสัปดาห์นี้ สำหรับดูข่าว/กิจกรรมแบบย่อในช่วงหนึ่งสัปดาห์ ของวันที่ปัจจุบันที่แสดงอยู่ และสามารถ ดูย้อนหลัง หรือล่วงหน้าได้ โดยกลิกวันที่ ที่ต้องการในปฏิทินด้านขวาของหน้าจอ จะแสดงรายการปฏิทินกิจกรรม ในช่วง สัปดาห์ของวันที่ที่ได้เลือกไว้ หรือกลิ้กที่ปุ่ม

| 🗿 ปฏิทินทิงกรรม มก Microsoft Internet Explorer                                                                                                    |                                                                                                    |
|----------------------------------------------------------------------------------------------------|----------------------------------------------------------------------------------------------------|
| ne cut view ravonces tools nep                                                                                                    |                                                                                                    |
|                                                                                                    |                                                                                                    |
| Kasetsart Universit                                                                                                    | <b>ห</b> ลี้กดูปฏิทินสัปดาห์นี้                                                                                                    |
| หน้าหลัก ปฏิทินวันนี้                                                                                                    | ปฏิทินสัปดาห์นี้ ปฏิทินเดือนนี้                                                                                                    |
| ปฏิทินกิจกรรม ประจำสัปดาห์ที่ 48 พ.ศ. 2548                                                                                                    | (กันทา) (กันทา) (กันทา) (การกล่า)                                                                                                    |
| วันที่ 07 ซุลาคม พ.ศ. 2548 ถึง 30 พฤศจิกายน พ.ศ. 2548                                                                                                    | ปฏิกินกิจกรรม <b>รายสัปดาห์</b><br>สามารถเลือกดูสัปดาห์<br>ที่ต้องการได้จากปฏิกิน                                                                           |
| ภาควิษาวิทยาศาสตร์และเทคโนโลยีการอาทาร รับสมัครนิสิตปริญญาโท<br>08:30-16:30 พ.<br>http://www.news.ku.ac.th/file/Food%20%20engineering.pdf                                                                                | <ul> <li>ธันวาคม 2548</li> <li>อา</li> <li>จ อ พ พฤศ ส</li> <li>1 2 3</li> </ul>                                                                            |
| วันที่ 11 ดูลาคม พ.ศ. 2548 อึง 30 ฮันวาคม พ.ศ. 2548                                                                                                    | 4 5 6 7 8 9 10<br>11 12 13 14 15                                                                                                    |
| หลักสูตรวิทยาศาสตรมหาบัณฑิต สาขาวิชาการไข้ที่ดินและการจัดการทรัพยากรธรรมชาติอย่างยิ่งยืน รับสมัตร<br>เข้าศึกษาต่อปริญญาโท<br>08:30-17:30 น.<br>http://sluse.ku.ac.th/                                                    | 18         19         20         21         22           25         26         27         28         29           ข้าวกิจกรรมเดือน         ของเดือนก่อนหน้า |
| วันที่ 11 พฤศจิกายน พ.ศ. 2548 อึง 30 พฤศจิกายน พ.ศ. 2548                                                                                                    | เลือกประเภทข่าว/กิจกรรม 🗸<br>ดันหาข่าว                                                                                                    |
| สำนักทรัพย์สิน ขยายเวลารับลูกจ้างชั่วคราว<br>08:30-16:30 น.                                                                                                    |                                                                                                    |
| <b>เปิดอบรมเชิงปฏิบัติการ "การประกอบอาหารไทยและการบริหารจัดการร้านอาหารไทย ระดับมีออาธีพ"</b><br>09:00-16:00 น. สถาบันดันตว้าและพัฒนาผลิตภัณฑ์อาหาร ซู้ ปณ.1043 ปทศ. เกษตรหาสตร์ กาม. 10903<br>http://www.ifrpd.ku.ac.th | ชู่มือการใช้งาน<br>ระบบปฏิทิพก็จกรรม มก.                                                                                                    |
| 🕘 http://calendar.ku.ac.th/indexweeks.php                                                                                                    | Internet                                                                                                    |

รูปที่ 5 แสคงหน้าจอรายการข่าว/กิจกรรมประจำสัปคาห์

 เมนูปฏิทินเดือนนี้ สำหรับดูข่าว/กิจกรรมแบบย่อในช่วงหนึ่งเดือน ของเดือนปัจจุบันที่แสดงอยู่ และสามารถดู ย้อนหลัง หรือล่วงหน้าได้ โดยคลิ๊กที่ปุ่ม อาะแสดงปฏิทินประจำเดือนของเดือนถัดไป หรือ คลิ๊กที่ จะแสดงปฏิทิน ประจำเดือนของเดือนก่อนหน้า ดังตัวอย่างรูปที่ 6

| 🎒 ปฏิทินกิจกรรม มก, - M                | licrosoft Internet Explorer                                                                                                    |                                                                                                    |
|----------------------------------------|----------------------------------------------------------------------------------------------------|----------------------------------------------------------------------------------------------------|
| <u>Eile E</u> dit ⊻jew F <u>a</u> vori | ites Iools Help                                                                                                    | At                                                                                                    |
| G Back 🔹 🌍 🐇                           | 🖹 🙆 🏠 🔎 Search 🧙 Favorites  🧭 - 🌺 🔯 - 📒                                                                                                  |                                                                                                    |
| Address 🗿 http://calendar              | Kasetsart Universit<br>Calendar                                                                                                    | <b>คลิ์กดูปฏิทินเดือนนี้</b>                                                                                               |
|                                        | หน้าหลัก ปฏิทินวันนี้                                                                                                    | ปฏิทินสัปตาห์นี้ ปฏิทินเดือนนี้                                                                                            |
|                                        | ปฏิทินกิจกรรม ประจำเดือน พฤศจิกายน พ.ศ. 2548                                                                                             | ค้นหา                                                                                                    |
|                                        | รับที่ 07 ซูลาคม พ.ศ. 2548 ถึง 06 พฤศจิกายน พ.ศ. 2548                                                                                    | ปฏิทินกิจกรรมรายเดือน<br>สามารถเลือกคูเดือน<br>ที่ต้องการให้จากปฏิทิน                                                      |
|                                        | <del>คณะเกษตร กำแพงแสน รับสมัตรอาจารย์</del><br>08:30-16:30 พ.<br>http://aggie.kps.ku.ac.th/job/ppath-1.pdf                              | <ul> <li>พฤศจิกษณ 2548</li> <li>๑ พ พฤศ ส<br/>1 2 3 4 5</li> <li>ถึงกรรม ประจำเดือน<br/>ถัดไป</li> </ul>                   |
|                                        | วันที่ 07 ตุลาคม พ.ศ. 2548 อึง 11 พฤศจิกายน พ.ศ. 2548                                                                                    | 6 8 9 10 11 12<br>13 14 15 16 17 18 19                                                                                     |
|                                        | ภาควิชาพีชไร่ กำแพงแสน ขยายเวลารับสมัครงาน คำแพน่งอาจารย์<br>08:30-16:30 น.<br>http://aggie.kps.ku.ac.th/job/agron-3-11.pdf              | 20         21         22         23         24           27         28         29         30         คลิ๊กเพื่อเลือกปฏิทิน |
|                                        | วันที่ 07 ซุลาคม พ.ศ. 2548 อึง 30 พฤศจิกายน พ.ศ. 2548                                                                                    | ช่าวกิจกรรมเดือน 🔽 กิจกรรมประจำเดือน<br>เมือกประเภทข่าว/กิจกรร                                                             |
|                                        | มาควิชาวิทยาศาสตร์และเทคโนโลยีการอาหาร รับสมัครนิสิตปริญญาโท<br>08:30-16:30 น.<br>http://wwwnews.ku.ac.th/file/Food%20%20engineering.pdf | ทันหาข่าว ก่อนหน้า                                                                                                    |
|                                        | วันที่ 10 ตุลาคม พ.ศ. 2548 ถึง 10 พฤศจิกาชน พ.ศ. 2548                                                                                    |                                                                                                    |
|                                        | คณะสังคมศาสตร์ ขยายเวลารับสมัครงาน คำแหน่ง เจ้าหน้าที่บริหารงานทั่วไป                                                                    | ระบบปฏิทินกิจกรรม มก.                                                                                                    |
| <b>e</b>                               |                                                                                                    | Internet                                                                                                    |

รูปที่ 6 แสดงหน้าจอรายการข่าวและกิจกรรมประจำเดือน

**4. การดูข่าวแบบย่อ** กรณีที่จำนวนข่าวในแต่ละวันมีมาก สามารถที่จะเลือกดูข่าว/กิจกรรมแบบย่อ ได้ โดยจะแสดง ข้อมูล เฉพาะ หัวข้อข่าว และเวลา เท่านั้น โดยการคลิ้กที่ปุ่ม **ดูข่าวแบบย่อ** แสดงรายการข่าวทั้งหมดของวันที่เลือกแบบย่อ ดังรูปที่ 7

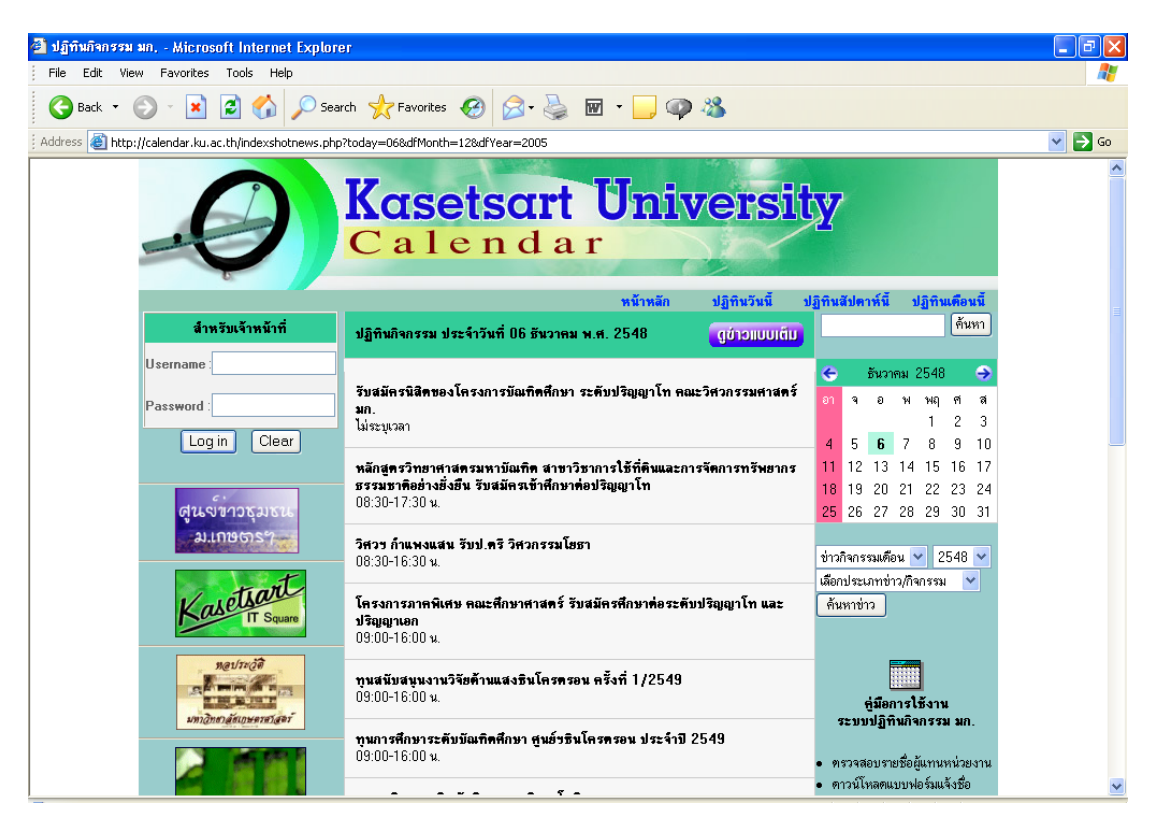

รูปที่ 7 หน้าจอแสดงข่าวแบบย่อ

กรณีต้องการดูข่าวเต็ม ให้คลิ้กที่ปุ่ม (อย่าวแบบเตีย) จะกลับมา หน้าจอดูข่าวแบบเต็ม ทันที

## 2. สามารถสืบค้นข่าว/กิจกรรม ตามประเภทกิจกรรมที่สนใจได้

### การค้นหาข่าวและกิจกรรม สามารถค้นหาได้ 2 วิธี คือ

- 1. การค้นหาข่าว/กิจกรรมจากคำสำคัญในหัวข้อข่าว
- 2. การค้นหาข่าว/กิจกรรม ในช่วงเดือน ปี และประเภทข่าว/กิจกรรม ที่กำหนด

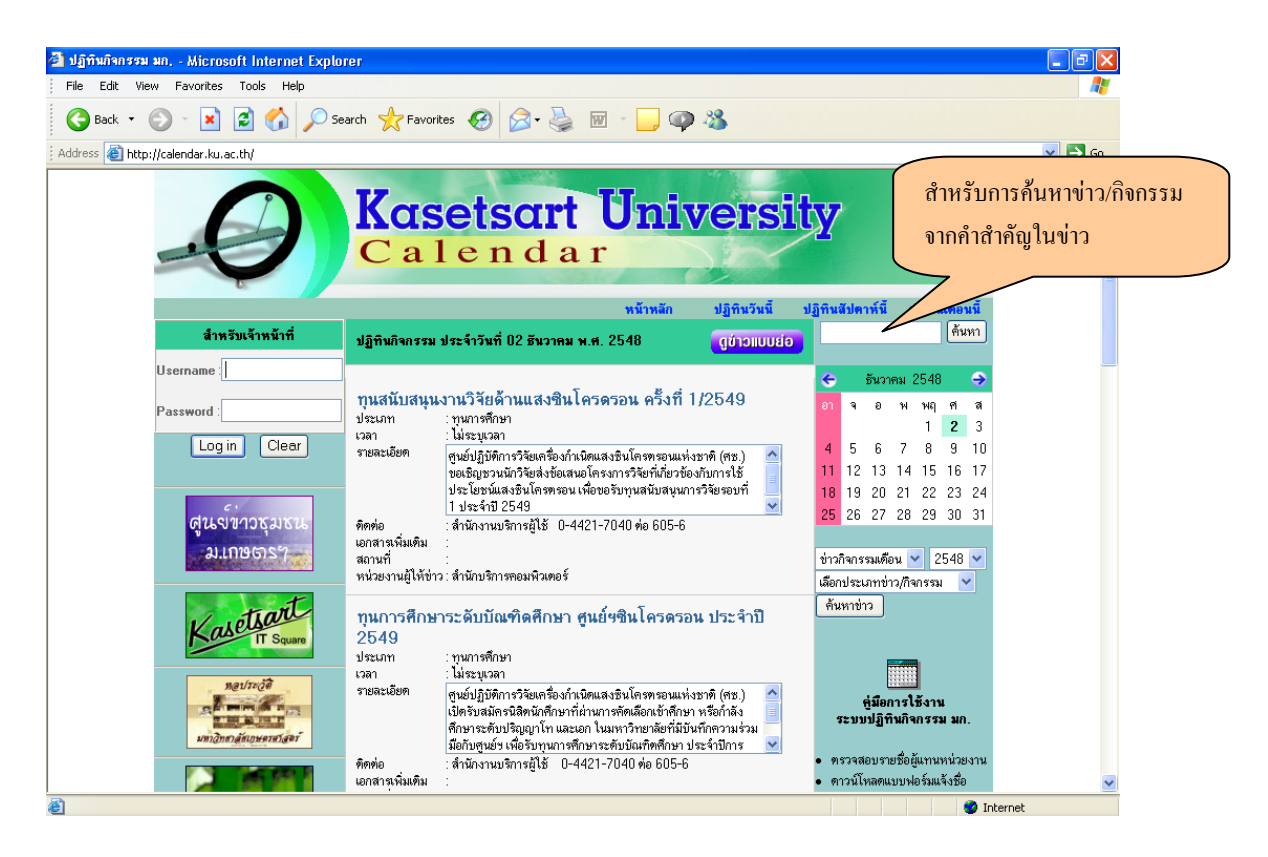

รูปที่ 8 แสคงหน้าจอสำหรับการค้นหาข่าวและกิจกรรม

 การค้นหาจากคำสำคัญในหัวข้อข่าว สามารถค้นหาได้โดยป้อนคำสำคัญที่อยู่ภายในหัวข้อข่าว และกดปุ่มค้นหา กรณีที่ไม่ได้ป้อนคำที่ต้องการค้นหา จะปรากฏกล่องข้อความเตือนให้ ดังรูปที่ 9

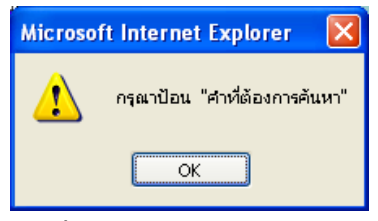

รูปที่ 9 แสคงกล่องข้อความเตือน

ใส่คำที่ต้องการค้นหาจากตัวอย่างใส่คำว่า "กองกิจการนิสิต" แล้วคลิ้กปุ่มค้นหา จะปรากฏหน้าแสดงผล รายการข่าวที่มีคำสำคัญนั้นเป็น "กองกิจการนิสิต" ทั้งหมด โดยจะแสดงรายละเอียด วันที่ หัวข้อข่าว สถานที่ และเวลา ดังรูป ที่ 10

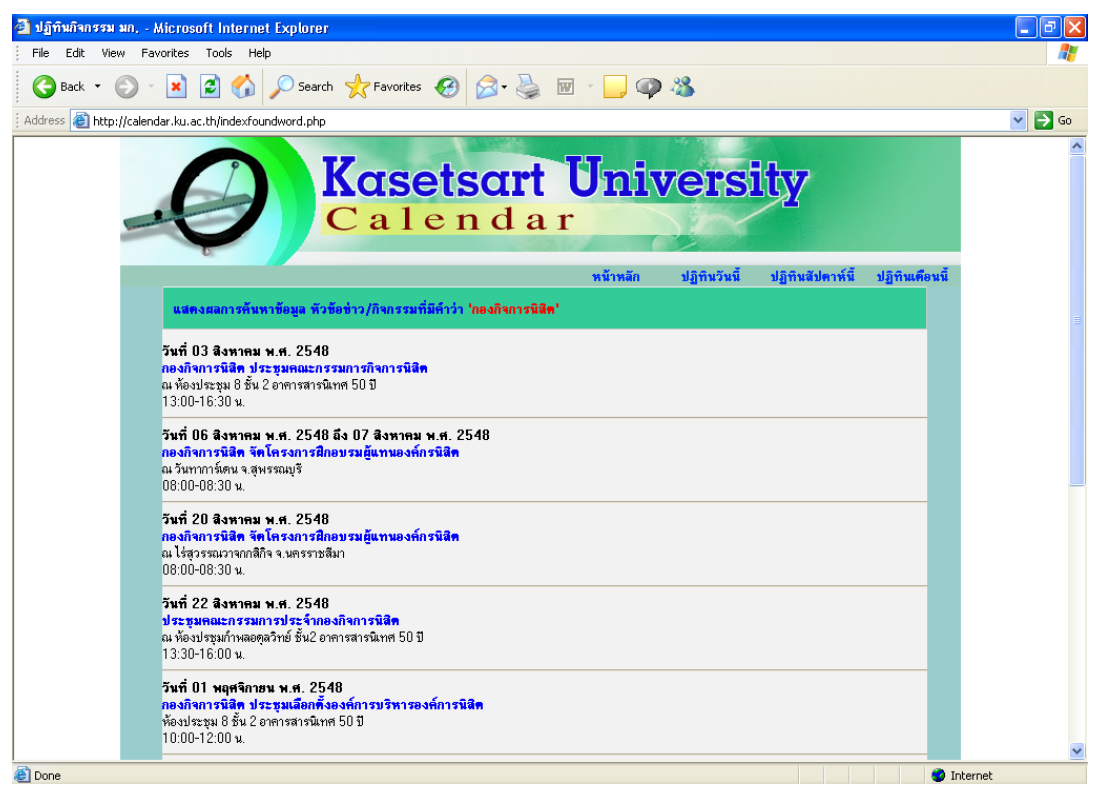

รูปที่ 10 แสดงหน้าจอรายการค้นหาจากคำสำคัญ

ถ้าไม่มีคำสำคัญนั้นในข่าวและกิจกรรม จะแสดงรายการดังรูปที่ 11

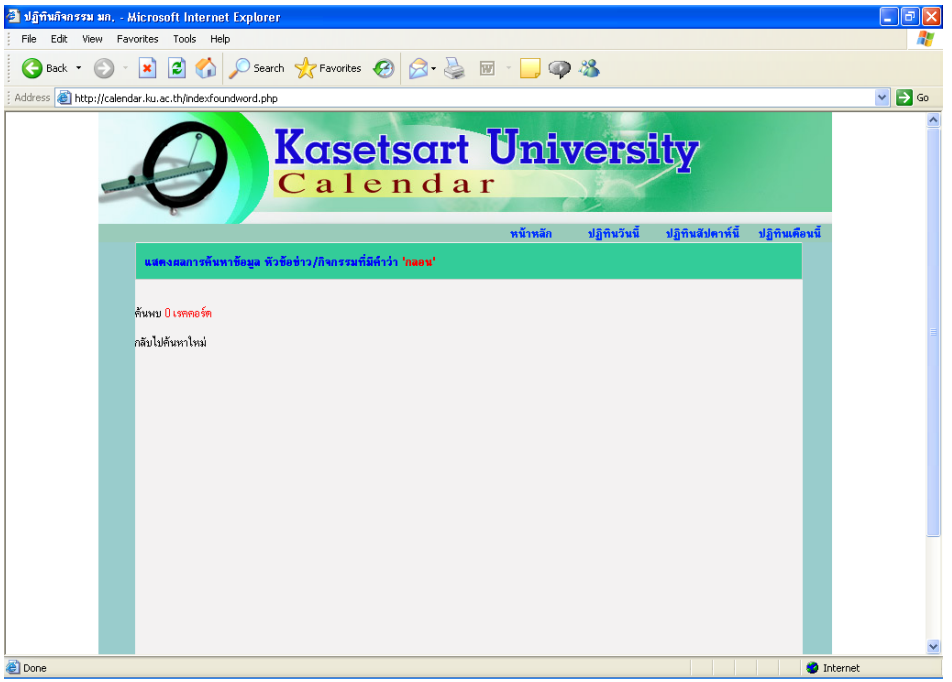

รูปที่ 11 แสดงหน้าจอเมื่อไม่มีรายการ กำสำคัญที่ต้องการค้นหา

2. การค้นหาข่าว/กิจกรรม ในช่วงเดือน และประเภทข่าว/กิจกรรม ที่กำหนด

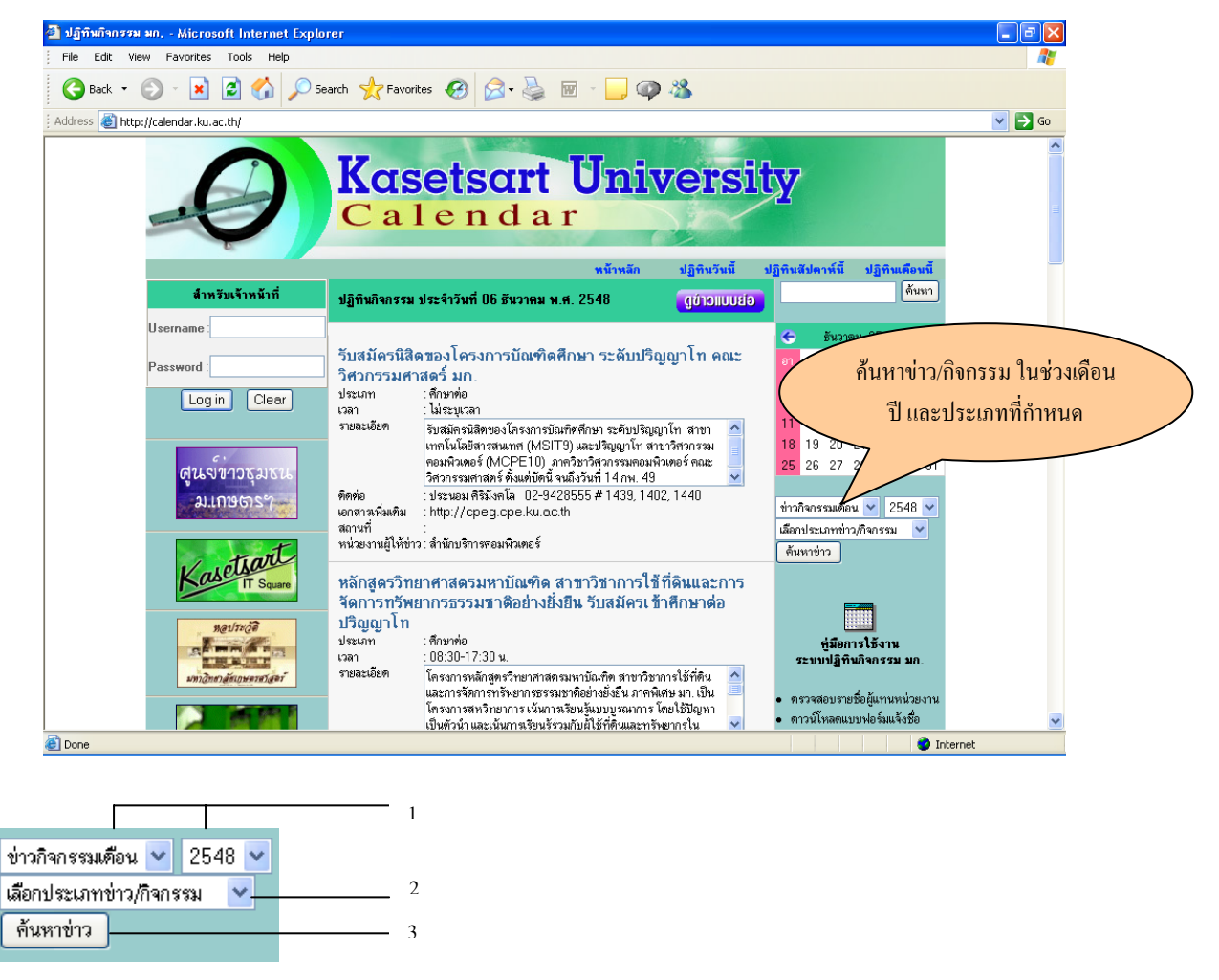

รูปที่ 12 แสดงการค้นหาโดยเลือกจาก ช่วง เดือน ปี และประเภทข่าว/กิจกรรม

### การค้นหาข่าว/กิจกรรมในช่วงเดือน และประเภทที่กำหนด

- 1. คลิ้กเลือกข่าวกิจกรรมเดือน และ ปี
- 2. คลิ้กเลือกประเภทข่าว/กิจกรรม ที่ต้องการค้นหา
- กลิ้กปุ่ม <sup>ค้นหาข่าว</sup>

เมื่อเลือกช่วงเดือน ปี และประเภทข่าว/กิจกรรม ที่ต้องการ จะปรากฏหน้าจอแสดงผล รายการข่าว/กิจกรรมใน ประเภทนั้น ๆ ทั้งหมด จากตัวอย่าง เลือก เดือนพฤศจิกายน ปี 2548 และประเภทข่าวเป็น โครงการกิจกรรม โดยจะแสดง รายละเอียด วันที่ หัวข้อข่าว สถานที่ และเวลา ดังรูปที่ 13

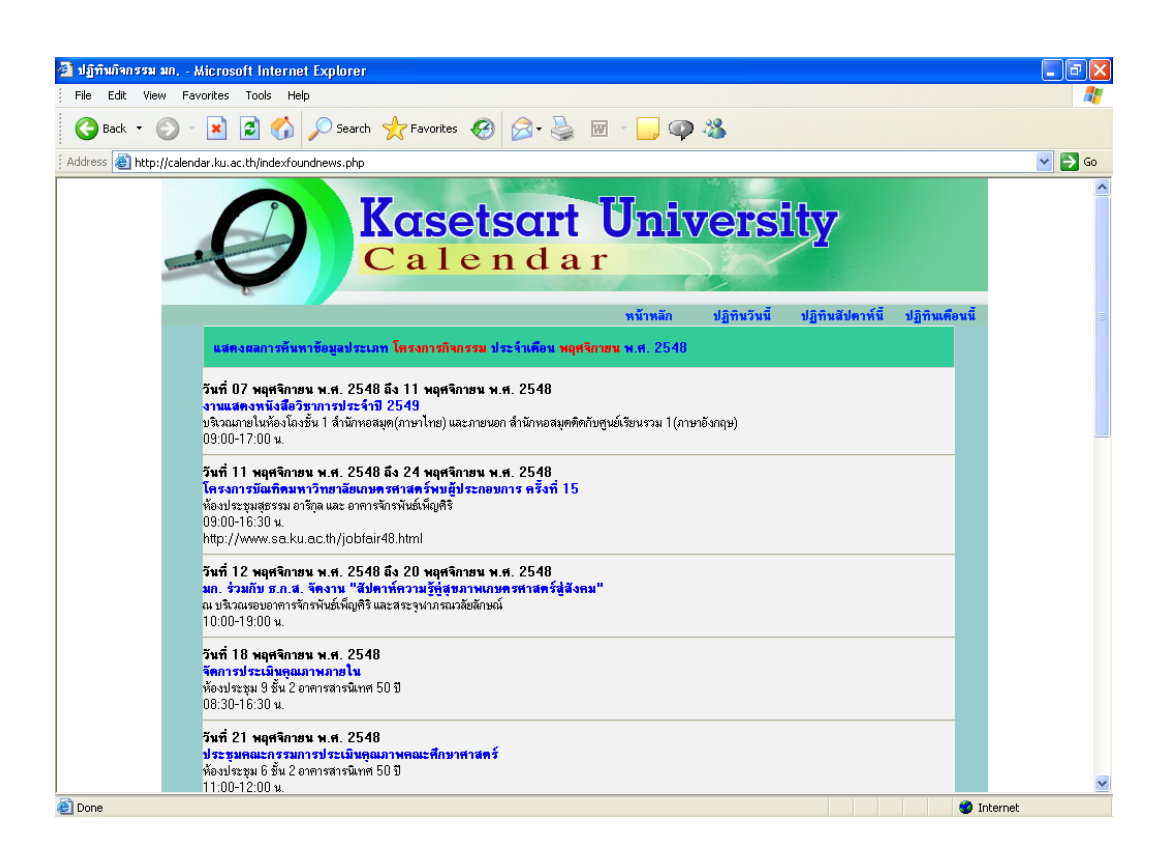

#### รูปที่ 13 แสดงหน้าจอรายการข่าว/กิจกรรมตามประเภทข่าว/กิจกรรม

### สำหรับผู้ประชาสัมพันธ์ข่าว/กิจกรรม

เป็นผู้ที่ได้รับมอบหมายจากหน่วยงาน โดยจะต้องกรอกแบบฟอร์มขอเป็นผู้ทำหน้าที่ประชาสัมพันธ์ข่าวสารของ หน่วยงาน ซึ่งจำกัดให้หน่วยงานละ 2 คนเท่านั้น

### การใช้งานระบบ

เมื่อเข้าสู่หน้าจอระบบปฏิทินกิจกรรม มก. ผู้ประชาสัมพันธ์ต้องกรอกข้อมูล UserName ของผู้ใช้ระบบ ซึ่งใน ระบบนี้ UserName ของผู้ใช้ คือ บัญชีผู้ใช้เครือข่ายนนทรี และ Password ที่ใช้กับเครือข่ายนนทรีเท่านั้น

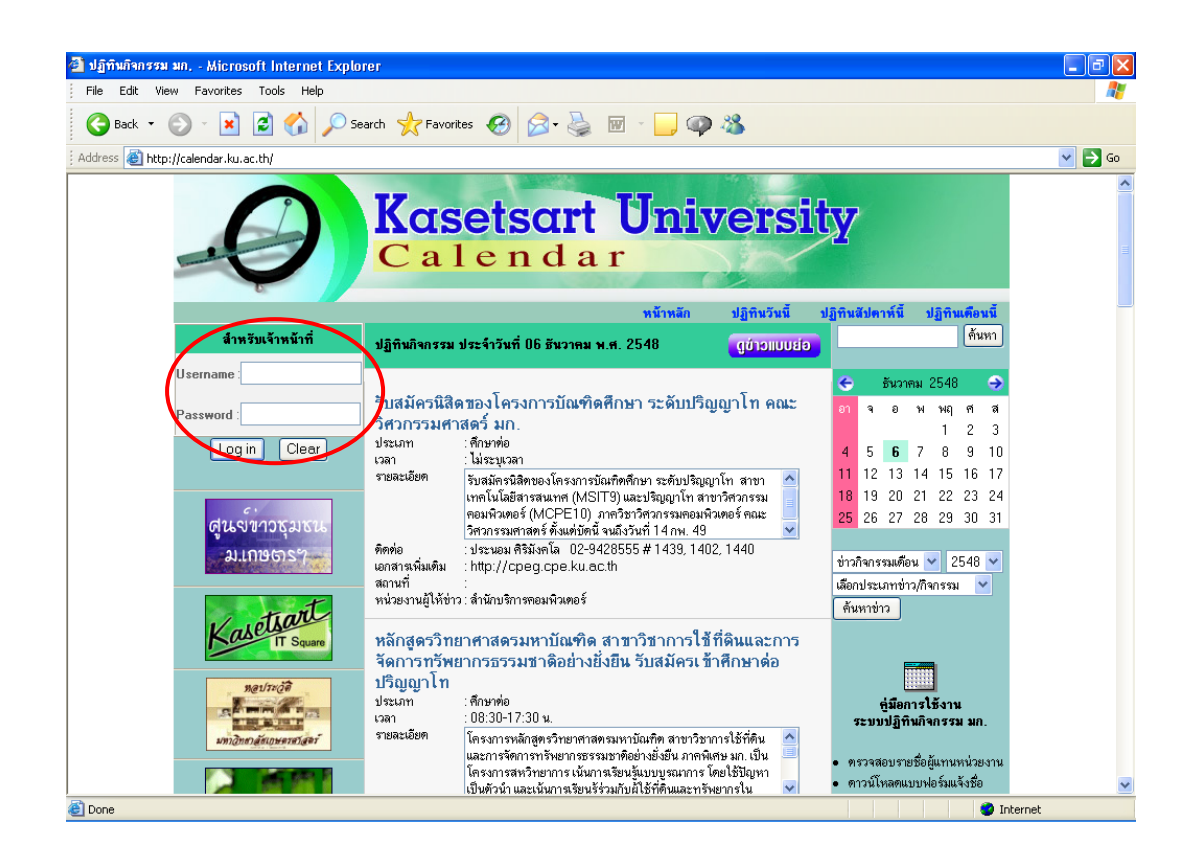

| สำหรับเจ้าหน้าที่ |  |
|-------------------|--|
| Username :        |  |
| Password :        |  |
| Log in Clear      |  |

รูปที่ 14 แสคงหน้าจอส่วนของเจ้าหน้าที่ประชาสัมพันธ์

กรณีที่ไม่ได้ป้อนข้อมูล Username หรือ Password จะปรากฏกล่องข้อความเตือน ดังรูปที่ 15

| Microsoft Internet Explorer 🔀 | Microsoft Internet Explorer 🔀 |
|-------------------------------|-------------------------------|
| 主 กรุณาป้อน "Username"        | ครุณาป้อน "Password"          |
| ОК                            | ОК                            |

รูปที่ 15 แสดงกล่องข้อความกรณีเจ้าหน้าที่ประชาสัมพันธ์ ไม่ได้ป้อน Uesrname หรือ Password

ในกรณีที่ใส่ชื่อ Username หรือ Password ไม่ถูกต้อง หรือผู้ที่ไม่มีหน้าที่รับผิดชอบในการส่งข่าวประชาสัมพันธ์ของ หน่วยงาน ระบบก็จะไม่สามารถทำงานต่อไปได้ ดังรูปที่ 16

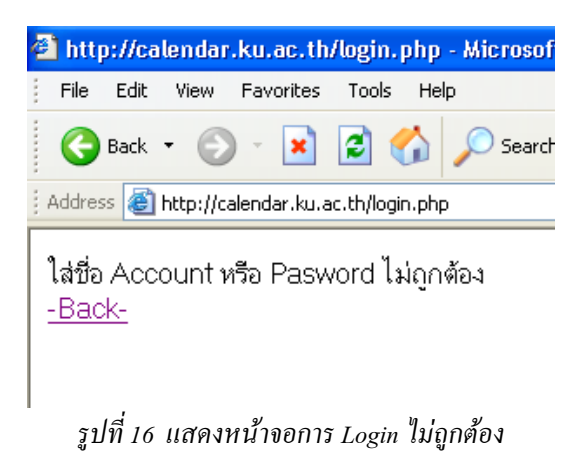

หากผู้ที่มีหน้าที่รับผิดชอบประชาสัมพันธ์ข่าวสารของหน่วยงาน ป้อนข้อมูล UserName และ Password ได้ถูกต้อง จะปรากฏหน้าจอดังรูปที่ 17

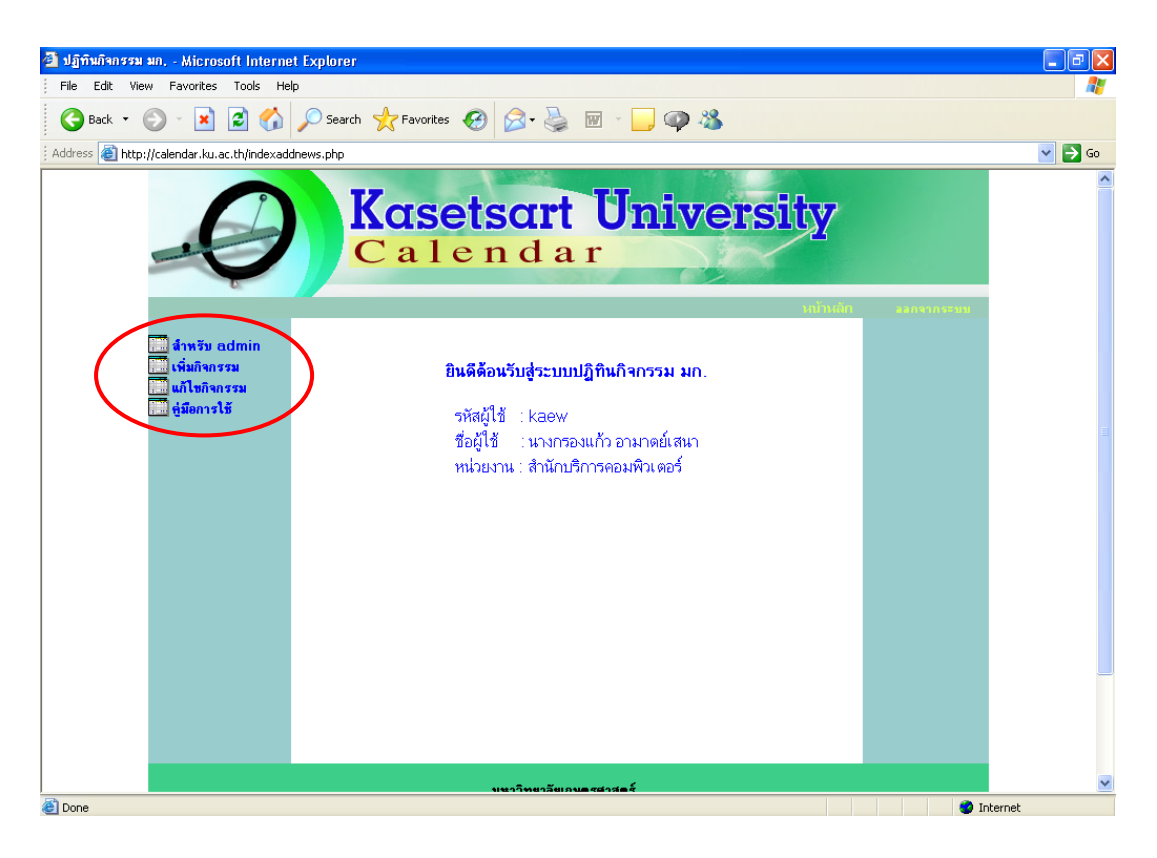

รูปที่ 17 แสดงหน้าจอการ Login ถูกต้อง

หลังจากที่ผู้ใช้สามารถเข้าใช้ระบบได้แล้ว ผู้ใช้สามารถจะทำงานกับระบบได้ดังนี้

- 1. เพิ่มกิจกรรม
- 2. แก้ไขกิจกรรม

<u>การ เพิ่มกิจกรรม</u> การเพิ่มกิจกรรม คือ การป้อนข้อมูลข่าวสารที่หน่วยงานจะให้ประชาสัมพันธ์ผ่านทางเว็บเพ็จ ของมหาวิทยาลัยเกษตรศาสตร์ ดังรูปที่ 18 ซึ่งกำหนดดังนี้

| 🛃 ปฏิทินกิจกรรม มก, | Microsoft Internet Explorer                    |                                                                         | - 7 🛛  |
|---------------------|------------------------------------------------|-------------------------------------------------------------------------|--------|
| File Edit View      | Favorites Tools Help                           |                                                                         |        |
| G Back 🔹 🕥          | 🕞 🔀 🏠 🔎 Search 👷                               | Favorites 🚱 🍰 🗑 🕘 🚇                                                     |        |
| Address 🙆 http://ca | lendar.ku.ac.th/addnews.php                    |                                                                         | 💙 🄁 Go |
|                     | <b>K</b>                                       | alendar                                                                 |        |
|                     | วันนี้ วันที่ 7 ธันวาคม 2548                   | างไม่มีก เป็นประเวท เป็นประเวท องกามระบบ<br>ปุ่มปฏิทิน                  |        |
|                     | วันที่เริ่ม                                    | ] วันที่สิ้นสุด                                                         |        |
|                     | เวลา                                           | ไม่ระบุเวลา 💙 ถึง ไม่ระบุเวลา 🌱 ประเภทกิจกรรม เลือกประเภทข่าว/กิจกรรม 🤟 |        |
|                     | หัวข้อกิจกรรม                                  |                                                                         |        |
|                     | รายละเอียด                                     | ×                                                                       |        |
|                     | รูปแบบไฟล์เพิ่มเติม                            | ◯ Attach File (ส่งไฟล์) ◯ URL (แหล่งที่อยู่ของข่าว/กิจกรรม)             |        |
|                     | Attach File                                    | Browse ชื่อไฟล์ท้องเป็นภาษาอังกฤษเท่านั้น                               |        |
|                     | URLเพิ่มเดิม                                   |                                                                         |        |
|                     | สถานที่จัดกิจกรรม                              |                                                                         |        |
|                     | หน่วยงานผู้ให้ข่าว                             | สำนักบริการคอมพิวเตอร์                                                  |        |
|                     | หน่วยงานเจ้าของข่าว                            |                                                                         |        |
|                     | บุคคล/สถานที่ติดต่อเพื่อให้<br>ข้อมูลเพิ่มเติม | หมายเลขโทรศัพท์                                                         |        |
| <u>a</u>            |                                                | n 🕲 🗌                                                                   | ternet |

รูปที่ 18 แสดงหน้าจอสำหรับเพิ่มกิจกรรม

| วันที่เริ่ม   | หมายถึง | วันที่เริ่มให้ประชาสัมพันธ์   |
|---------------|---------|-------------------------------|
| วันที่สิ้นสุด | หมายถึง | วันที่สิ้นสุดการประชาสัมพันธ์ |

โดยสามารถเลือกวันที่ประชาสัมพันธ์ข่าวได้จากปุ่มปฏิทิน 💷 จะปรากฏเป็นรูปปฏิทิน ให้คลิ้กวันที่ใน ปฏิทินได้เลย วันที่ ที่เลือกจะมาปรากฏในช่อง

| 🗐 i                  | 🕽 http://calendar.ku.ac.th - Code 🔳 🗖 🌘 |      |    |    |    |     | ×    |  |
|----------------------|-----------------------------------------|------|----|----|----|-----|------|--|
|                      | Dece                                    | mber | ~  |    |    | 200 | )5 🔽 |  |
| Su Mo Tu We Th Fr Sa |                                         |      |    |    |    |     |      |  |
|                      | 27                                      | 28   | 29 | 30 | 1  | 2   | 3    |  |
|                      | 4                                       | 5    | 6  | 7  | 8  | 9   | 10   |  |
|                      | 11                                      | 12   | 13 | 14 | 15 | 16  | 17   |  |
|                      | 18                                      | 19   | 20 | 21 | 22 | 23  | 24   |  |
|                      | 25                                      | 26   | 27 | 28 | 29 | 30  | 31   |  |
|                      |                                         |      |    |    |    |     |      |  |
| 🞒 D                  | 🗿 D 🛛 🕘 Internet                        |      |    |    |    |     |      |  |

รูปที่ 19 แสคงปฏิทินเพื่อใช้เลือกวันที่

| ເວລາ   | หมายถึง              | ง ช่วงเว                  | วลาที่ต้องการแสดงเวลาของกิจกรรมนั้น ๆ โดยต้องก    | ำหนดเวลา เริ่มต้น และ                                                        |
|--------|----------------------|---------------------------|---------------------------------------------------|------------------------------------------------------------------------------|
|        |                      | เวลา                      | สิ้นสุด กิจกรรม ด้วย ถ้าไม่ระบุเวลา จะแสดงเป็น "ไ | ນ່ระบุเวลา"                                                                  |
| ประเภา | <b>ากิจกรรม</b> หมาย | ถึง ข่าว/ก็               | าิจกรรม จัดอยู่ในประเภทใด โดยมีให้เลือก อยู่ 25   | เลือกประเภทข่าว/กิจกรรม<br>ทนวิจัย                                           |
| ประเภท | า ได้แก่             |                           |                                                   | ทุ่นการศึกษา<br>ศึกษาต่อ                                                     |
| 1.     | ทุนวิจัย             | เป็นข่าวที่เกี่ยว         | วกับการมอบทุนในการวิจัยโครงการต่าง ๆ              | ประกาศผลสอบ<br>ฝึกอบรม                                                       |
| 2.     | ทุนการศึกษา          | เป็นข่าวเกี่ยวก้          | ับทุนการศึกษาทั้งในประเทศและต่างประเทศ ซึ่ง       | สัมมนา<br>ประชุม                                                             |
|        | เกี่ยวข้องกับนิสิต   | ๆ บุคลากร ของ             | มหาวิทยาลัยเกษตรศาสตร์                            | ประชุมวิชาการ<br>บรรยายพิเศษ                                                 |
| 3.     | ศึกษาต่อ             | เป็นข่าวเกี่ยวก           | ับการเปิดรับสมัครเข้าศึกษาต่อในหน่วยงานต่างๆ      | นิทรรศการ<br>ประกวด/แข่งขัน<br>                                              |
|        | ในมหาวิทยาลัย        | ระดับปริญญา               | ตรี ปริญญาโท และเอก                               | กจกรรมนลด<br>ก็นำ<br>สวรมวนวะเรื่องไว้ตบบรรรบ                                |
| 4.     | ประกาศผลสอบ          | เป็นข่าวที่ประ            | กาศผลสอบเข้าศึกษาต่อ                              | ท เดน แต่อาทดบ งหม่นอรรม<br>กิจกรรมตรบรอบวันสำคัญ<br>ประกาศทั่วไปของหม่วยงาน |
| 5.     | ฝึกอบรม              | เป็นข่าวเกี่ยวก้          | <b>บ</b> การฝึกอบรม                               | จัดซื้อ/จัดจ้าง<br>รับสมัดรงานในมหาวิทยาลัย                                  |
| 6.     | สัมมนา               | เป็นข่าวการจัด            | จการสัมมนาต่าง ๆ ของหน่วยงานต่าง ๆ ใน มก.         | ประกาศผลสมัครงาน<br>สมัครงานภายนอก                                           |
| 7.     | ประชุม               | เป็นข่าวแจ้งกา            | ารประชุมในหน่วยงานต่าง ๆ ใน มก.                   | สินค้าและบริการ<br>โครงการกิจกรรม                                            |
| 8.     | ประชุมวิชาการ        | เป็นข่าวที่แจ้ง           | การประชุมวิชาการที่จัดขึ้น ภายใน/ภายนอก           | ข้อมูลน่าสนใจ<br>วุรระผู้บริหาร                                              |
|        | มหาวิทยาลัยเกษ       | ตรศาสตร์                  |                                                   | อื่นๆ                                                                        |
| 9.     | บรรยายพิเศษ          | เป็นข่าวเกี่ยวก           | บับการบรรยายพิเศษ                                 |                                                                              |
| 10.    | นิทรรศการ            | เป็นข่าวเกี่ยวก้          | บับการจัดนิทรรศการต่าง ๆ ภายใน∕ภายนอก มก.         |                                                                              |
| 11.    | ประกวด/แข่งขัน       | <b>เ</b> เป็นข่าวเกี่ยวก่ | าับการประกวดและแข่งขันทางวิชาการ ใน มก.           |                                                                              |
| 12.    | กิจกรรมนิสิต         | เป็นข่าวเกี่ยวก           | บับกิจกรรมที่เป็นประ โยชน์สำหรับนิสิต มก.         |                                                                              |
| 13.    | ถีฬา                 | เป็นข่าวเกี่ยวก           | ับการแข่งขันกีฬาต่าง ๆ ใน มก.                     |                                                                              |
| 14.    | ศาสนาและศิลป         | วัฒนธรรม                  | เป็นข่าวเกี่ยวกับศาสนาและศิลปวัฒนธรรม             |                                                                              |
| 15.    | กิจกรรมครบรอ         | บวันสำคัญ                 | เป็นข่าวเกี่ยวกับการจัดกิจกรรมวันสำคัญหรือโอเ     | กาสครบการจัดตั้ง                                                             |
|        | หน่วยงาน มก.         |                           |                                                   |                                                                              |
| 16.    | ประกาศทั่วไปข        | องหน่วยงาน                | เป็นข่าวที่เกี่ยวกับกิจกรรมต่าง ๆ ของหน่วยงาน ไ   | ไม่เฉพาะเจาะจงเป็นงาน                                                        |
|        | หลัก ๆ               |                           |                                                   |                                                                              |
| 17.    | จัดซื้อ/จัดจ้าง      | เป็นข่าวเกี่ยวก้          | iบ การประกาศจัดซื้อ/จัดจ้าง ของหน่วยงานต่าง ๆ ภ   | ายใน                                                                         |
|        | มหาวิทยาลัยเกษ       | ตรศาสตร์                  |                                                   |                                                                              |
| 18.    | รับสมัครงานใน        | มหาวิทยาลัย               | เป็นข่าวเกี่ยวกับการรับสมัครงานของหน่วยงานต       | ่าง ๆ ซึ่งในที่นี้จะเน้นถึง                                                  |
|        | การรับสมัครงาน       | เของหน่วยงาน              | เภายใน มหาวิทยาลัยเกษตรศาสตร์เท่านั้น             |                                                                              |
| 19.    | ประกาศผลสมัค         | รงาน เป็นข่               | าวเกี่ยวกับประกาศผลการสมัครงานของหน่วยงานต่       | ่าง ๆ ภายใน                                                                  |
|        | มหาวิทยาลัยเกษ       | ตรศาสตร์                  |                                                   |                                                                              |

| 20. | สมัครงานภายนอก       | เป็นข่าวเกี่ยวกับการรับสมัครงานของหน่วยงานต่าง ๆ จากนอก |
|-----|----------------------|---------------------------------------------------------|
|     | มหาวิทยาลัยเกษตรศาสต | ร์                                                      |

- **21. สินค้าและบริการ** เป็นข่าวเกี่ยวกับการประชาสัมพันธ์สินค้าและบริการของหน่วยงานภายใน มหาวิทยาลัยเกษตรศาสตร์เท่านั้น
- 22. โครงการกิจกรรม เป็นข่าวเกี่ยวกับโครงการกิจกรรมต่าง ๆ ใน มก.
- **23. ข้อมูลน่าสนใจ** เป็นข่าวเกี่ยวกับข้อมูลที่มีประโยชน์ ของหน่วยงานต่าง ๆ ภายใน มหาวิทยาลัยเกษตรศาสตร์
- 24. วาระผู้บริหารเป็นข่าวเกี่ยวกับข้อมูลวาระผู้บริหาร และการประชุมของหน่วยงานต่าง ๆ25. อื่น ๆเป็นข่าวที่เกี่ยวกับกิจกรรมต่าง ๆ ของหน่วยงาน ไม่เฉพาะเจาะจงเป็นงานหลัก ๆ

**หัวข้อกิจกรรม** หมายถึง การกำหนดหัวข้อข่าว/กิจกรรม จะต้องเป็นข้อความที่กะทัดรัด สั้น และได้ใจความ สำคัญ

รายละเอียด หมายถึง รายละเอียดของข่าว/กิจกรรม กรณีที่ข่าว/กิจกรรม มีรายละเอียดมาก สามารถพิมพ์ เป็นไฟล์ แล้วใช้การแนบไฟล์ ที่หัวข้อ รูปแบบไฟล์เพิ่มเติม ได้

รูปแบบไฟล์ เพิ่มเติม หมายถึง กรณีที่ข่าว/กิจกรรม มีรายละเอียคมาก สามารถที่จะส่งไฟล์ หรือส่ง url เพิ่มเติมได้ โดยการเลือกที่หัวข้อ รูปแบบไฟล์เพิ่มเติม ว่าเป็นชนิด Attach file (ไฟล์แนบ) หรือ Url (ชื่อ Url ที่อยู่ของข่าว)โดยต้อง เลือกอย่างใดอย่างหนึ่งเท่านั้น

 Attach File หมายถึง ไฟล์ที่หน่วยงานสร้างขึ้นเอง ซึ่งจะถูกส่งมาให้กับระบบ ซึ่งในที่นี้ไฟล์ที่ สามารถจัดส่งมาได้ คือ ไฟล์เอกสารในโปรแกรมไมโครซอฟต์ออฟฟิศ (.doc, .xls, .ppt), ไฟล์ PDF (.pdf), ไฟล์รูปภาพ (.jpg, .gif) การ Attach File โดยการเลือกปุ่ม Browse.. แล้วคลิ๊กเลือกไฟล์ในเครื่อง ที่จะแนบมา โดยชื่อไฟล์จะต้องตั้งชื่อ ไฟล์เป็นอังกฤษเท่านั้น

| 2. URL เพิ่มเติม                          | หมายถึง             | แหล่งที่อยู่ของไฟล์ ซึ่งเก็บไว้ที่เซิร์ฟเวอร์ของหน่วยงานแล้ว โคยการ |
|-------------------------------------------|---------------------|---------------------------------------------------------------------|
| พิมพ์ชื่อ url ลงไปได้เลย                  |                     |                                                                     |
| สถานที่จัดกิจกรรม                         | หมายถึง             | กำหนดสถานที่ในการจัดกิจกรรม                                         |
| หน่วยงานผู้ให้ข่าว                        | หมายถึง             | ระบบจะใส่ชื่อหน่วยงานของผู้ที่ทำการ login เข้าระบบให้อัตโนมัติ      |
| โดยสามารถที่จะแก้ไขชื่อใหม่ไ <sub>ข</sub> |                     |                                                                     |
| หน่วยงานเจ้าของข่าว                       | หมายถึง             | หน่วยงานที่เป็นเจ้าของข่าว/กิจกรรมนั้น                              |
| บุคคล/สถานที่ติดต่อเพื่                   | อให้ข้อมูลเพิ่มเติม | หมายถึง ชื่อบุคคลหรือสถานที่ ที่ต้องการให้ติดต่อกลับ                |

หมายเลขโทรศัพท์ หมายถึง ใส่เบอร์โทรศัพท์ที่ต้องการให้ติดต่อกลับ

เมื่อกรอกข้อมูลเรียบร้อยแล้ว ให้คลิกปุ่ม ตกลงแล้วจะมีไดอะล็อค ถามเพื่อยืนยันอีกครั้ง ให้คลิก <mark>ตกลง</mark> หรือถ้า ต้องการยกเลิก ให้คลิกปุ่ม <mark>ยกเลิก</mark>

| ปฏิทินกิจกรรม มก, -  | Microsoft Internet Explorer                    |                                                                                                    |       |
|----------------------|------------------------------------------------|----------------------------------------------------------------------------------------------------|-------|
| File Edit View Fa    | avorites Tools Help                            |                                                                                                    |       |
| Ġ Back 🔹 🕥 -         | 🔹 👔 🏠 🔎 Search 🚽                               | Favorites 🤣 😥 - 🌺 🔟 - 📙 🥥 🦓                                                                                                    |       |
| dress 🕘 http://calen | idar.ku.ac.th/addnews.php                      |                                                                                                    | 💌 🖻   |
|                      |                                                | alendar                                                                                                    |       |
|                      |                                                | หม้าหลัก เพิ่มกิจกรรม เขาไขกิจกรรม ออกจาก                                                                                                    | ະະານນ |
|                      | วันนี้ วันที่ 7 ฮันวาคม 2548                   |                                                                                                    |       |
|                      |                                                |                                                                                                    |       |
|                      | วันที่เริ่ม                                    | 2005-12-07 🔲 รันที่สิ้นสุด 2005-12-07 🔲                                                                                                    |       |
|                      | เวลา                                           | 09:00 💙 ถึง 16:00 💙 ประเภทกิจกรรม ประชุมวิชาการ 💙                                                                                                    |       |
|                      | หัวข้อกิจกรรม                                  | คณะวิทยาศาสตร์ จัดประชุมวิชาการผู้เหมายาติ "3 rd Asian Pacific International Co                                                                                                    |       |
|                      | รายละเอียด                                     | ตร.สมด็จพระเจ้าลูกเธอ เจ้าฟ้าจุษเกรณวลัยศักษณ์ อัตรราชภูมารี เนื่องในวโรกาสที่<br>เจริญหระชามมายู่ 48 พรรมา คลอดจนน์เสมขอแลงาหากรรัชการที่ให้ยรริองกับการ<br>มีกรารบันแรกรายแลงสามมิชา หรือหรือหรือเสียงสืบคลองสองทั่วยัง ๆ จริยในการ<br>แลกเปลี่ยนความรู้ ประสบการณ์ และความคิดรับการรัชการระชาว่างอาจารย์ หวิรัย<br>ก็กรัชการและเอริสที่กลังกามโลกอากับก่าง ๆ ทั้งไปประกาศและตั้งก่อระเทศ |       |
|                      | รูปแบบไฟล์เพิ่มเติม                            | 🔿 Attach File (ส่งไฟล์) 💿 URL (แหล่งที่อยู่ของข่าว/กิจกรรม)                                                                                                    |       |
|                      | Attach File                                    | Browse ชื่อไฟล์ท้องเป็นภาษาอังกฤษเท่านั้น                                                                                                    |       |
|                      | URL เพิ่มเคิม                                  | website%20of%20the%203rd%20APICPAC%20conference/index.html                                                                                                    |       |
|                      | สถานที่จัดกิจกรรม                              | โรงแรมงามาการ์เต้น                                                                                                    |       |
|                      | หน่วยงานผู้ให้ข่าว                             | สำนักบริการตอมพิวเตอร์                                                                                                    |       |
|                      | หน่วยงานเจ้าของข่าว                            | คณะวิทยาศาสตร์                                                                                                    |       |
|                      | บุคคล/สถานที่ติดต่อเพื่อให้<br>ข้อมูลเพิ่มเติม | หมายเลขโทรศัพท ( 0-2942-8041                                                                                                    |       |
|                      |                                                |                                                                                                    |       |

รูปที่ 20 แสคงหน้าจอการเพิ่มข่าว/กิจกรรม

้เมื่อคลิ้กปุ่ม <mark>ตกลง</mark> แล้วจะสามารถจะแสดงรายละเอียดข้อมูลบางส่วน ที่ทำการเพิ่มข่าว/กิจกรรม เข้าไปดังรูปที่ 21

| ปฏิทินกิจกรรม มก Microsoft Internet Explorer         |                                                                                                    |          |
|------------------------------------------------------|----------------------------------------------------------------------------------------------------|----------|
| ile Edit View Favorites Tools Help                   |                                                                                                    |          |
| 🌀 Back 🝷 🔘 🝸 📕 💋 🎧 🎾 Search 🤺 Fav                    | rorites 🚱 🔂 - 嫨 🔟 - 📙 🚳 🦓                                                                                            |          |
| iress 🕘 http://calendar.ku.ac.th/formaddcomplete.php |                                                                                                    | <b>~</b> |
|                                                      | setsart University<br>Lendar                                                                                         |          |
|                                                      | หน้าหลัก เพิ่มที่ขกรรม แก้ไขกังกรรม ออกจากระบบ                                                                       |          |
| บระเภทชาว<br>วัน/เคือน/ป                             | มระธุณภัยหาร<br>2005-12-12 ถึง 2005-12-15                                                                            |          |
| ເວລາ                                                 | 09:00:00 តឹង 16:00:00                                                                                                |          |
| เรื่อง:                                              | คณะวิทยาศาสตร์ จัดประชุมวิชาการนานาชาติ \"3 rd Asian Pacific International Conference on<br>Pollutente and Control\" |          |
| รายละเอียด                                           | คณะวิทยาทางการการการการการการการการการการการการการก                                                                  |          |
| สยาหที<br>เพิ่มท้อมลลง                               | โรงแรมรามาการ์ดัน เพิ่มกิจกรรม<br>เราแข้งมณฑิศกร์อยแล้ว                                                              |          |
|                                                      |                                                                                                    |          |
| เพิ่มกิจกรรมอีก<br>แก้ไทกิจกรรม                      | แก้ไขกิจกรรม                                                                                                    |          |
| เลขที่ 5                                             | มหาวิทอาลัสสารกระกระกร<br>10 อามาหาลโอธิน แขวงลาดอาว เรตรหรูจักร กรุงเทพร 10900                                      | _        |
|                                                      | โทรทัพท์ 0-2579-0113, 0-2942-8500-11<br>โทรสาร 0-2942-8988<br>ดัดข่อผู้หมระบบ                                        |          |
|                                                      | UKULUSUSUNG SUG DOOD                                                                                                 |          |

## รูปที่ 21 แสดงหน้าจอ เมื่อกดปุ่มตกลง แล้ว

จากรูปที่ 21 หากไม่มีข่าวที่ต้องการประชาสัมพันธ์แล้ว สามารถที่จะกดปุ่ด <mark>ออกจากระบบ</mark> ที่อยู่มุมบนค้านขวามือได้ ทันที หรือถ้าหากต้องการที่ป้อนข่าวประชาสัมพันธ์ใหม่อีกครั้ง ให้กดปุ่มเลือก เพิ่<mark>มกิจกรรมอีก</mark> หรือ หากต้องการแก้ไข กิจกรรม ให้กดปุ่มเลือก <mark>แก้ไขกิจกรรม</mark>

### <u>การแก้ไขข่าว/กิจกรรม</u>

เมื่อต้องการปรับปรุง/แก้ไข ข่าว/กิจกรรม ที่ทำการบันทึกไปแล้ว สามารถคลิก ที่หัวข้อ <mark>แก้ไขกิจรรม</mark> จะปรากฏดังรูป ที่ 22 โดยรายการกิจกรรมที่ปรากฏขึ้นมา จะเป็นรายการที่หน่วยงานได้เพิ่มข้อมูลเข้าไป โดยการปรับปรุงข่าวในระบบปฏิทิน กิจกรรมบนเว็บเพ็จนี้ มี 2 กรณีคือ

- 1. ปรับปรุงแก้ไขข่าวเดิม
- 2. ลบข้อมูลข่าวออกจากระบบ

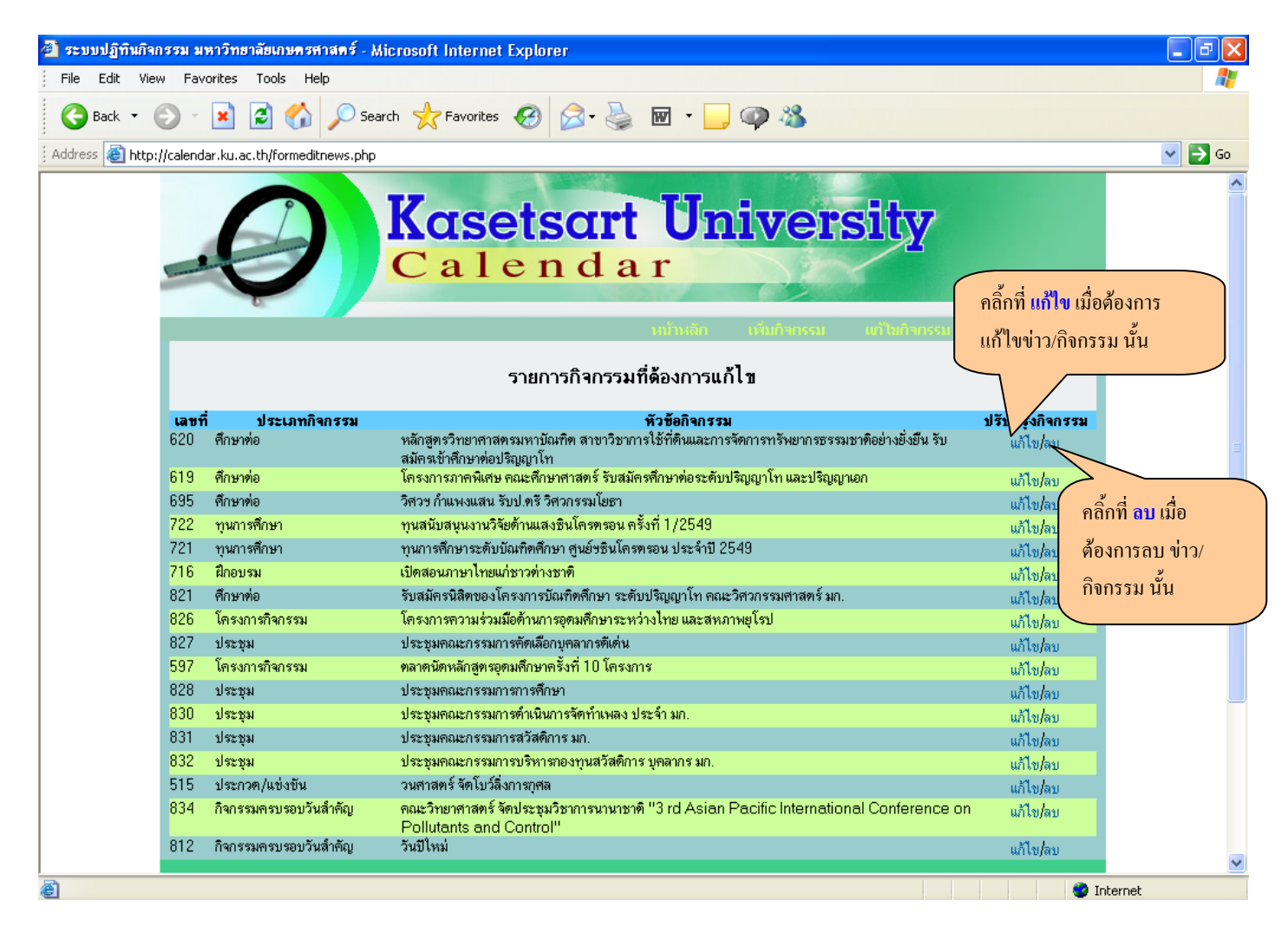

รูปที่ 22 แสดงรายชื่อหัวข้อข่าว/กิจกรรม ที่ต้องการแก้ไข

# ในกรณีที่ต้องการแก้ไขข่าว/กิจรรม จะสามารถแก้ไขได้เฉพาะข่าว/กิจกรรมที่ยังไม่หมดอายุข่าว

จากรูปที่ 22 ในหน้าจอการแก้ไขข่าว/กิจกรรม ถ้าหากต้องการแก้ไขข้อมูลจะต้องเลือกข่าว/กิจกรรมที่ปรากฏขึ้นมา โดยการกดปุ่ม <mark>แก้ไข</mark> ซึ่งจะปรากฏหน้าจอการแก้ไขข้อมูล ดังรูปที่ 23

| 🎒 ระบบปฏิทินกิจกรรม มหาวิทยาลัยเกษตรศาสตร์ - M        | icrosoft Internet Explorer                                                                                                    | - @ X   |
|-------------------------------------------------------|----------------------------------------------------------------------------------------------------|---------|
| File Edit View Favorites Tools Help                   |                                                                                                    | <b></b> |
| 🌀 Back 🝷 🐑 👻 📓 🏠 🔎 Sea                                | rch 🤺 Favorites 🤣 😥 - 🍃 🚳 🐁                                                                                                    |         |
| Address 🗃 http://calendar.ku.ac.th/fedit_calendar.php | 1d=620                                                                                                    | 💌 🔁 Go  |
|                                                       | Kasetsart University<br>Calendar                                                                                                    | ~       |
|                                                       | งก้านสัก เห็นกิจกรรม เข้าใช่กิจกรรม ออกจากระบบ                                                                                                    |         |
| วันนี้ วันที่ 7 ธันวาคม 2548                          |                                                                                                    |         |
| วันที่เริ่ม<br>เวลา                                   | 2005-10-11 📴 รุนศ์สันสุด 2005-12-30 🛄<br>08:30 ไม่ระบุเวลา 💌 ถึง 17:30 ไม่ระบุเวลา 💌                                                                                                    |         |
| ประเภทกิจกรรม                                         | ศึกษาต่อ เลือกประเภทชาว/กิจกรรม Y                                                                                                    |         |
| หัวข้อกิจกรรม                                         | หลักสูทรวิทยาศาสตรมหาบัณฑิต สาขาวิชาการไข้ที่ดินและการจัดการทรัพยากรธรรมชาติอย่างยังยัน รับสมัตรเข้าก็                                                                                                    |         |
| รายละเอียด                                            | โครงการหลักสูตรวิทยาศาสตรมหาบัณฑิต สาขาวิชาการใช้ที่ดิน และการจัดการ 🔷<br>ทรัษยากธรรมชาติอย่ายขึ้มขึ้น ภาคพิเศษ มก. เป็นโครงการสหวิทยาการ เน้นการเรียนรู้<br>แบบบูรณาการ โดยได้ปัญหาเป็นด้วนำ และเน้นการเรียนรู้ร่วมกับผู้ได้ที่ดินและทรัษยากร<br>ในระดียนรุษเชา ตดดคนจึนระจะผู้แน่นและ ระดับผู้มีการเดียนดีพุณธารญันดวามหร้<br>อมที่จะพิฒนทศนองไปสู่ความเชี่ยวชาญด้านการวิจัยและพัฒนา ในสาขาวิชาการได้ 💌 |         |
| รูปแบบไฟล์                                            | 🔿 Attach File (ส่งไฟล์) 💿 URL (แหล่งที่อยู่ของข่าว)                                                                                                    |         |
| Attach File                                           | Browse ชื่อไฟล์จะต้องเป็นภาษาอังกฤษเท่านั้น                                                                                                    |         |
| URL เพิ่มเติม                                         | http://sluse.ku.ac.th/                                                                                                    |         |
| สถานที่จัดกิจกรรม                                     |                                                                                                    |         |
| หน่วยงานผู้ให้ข่าว                                    |                                                                                                    |         |
| หน่วยงานเจ้าของข่าว                                   |                                                                                                    |         |
| บุคคล/สุถานที่ติดต่อเพื่อให้                          | สุนท์การสักษา KI I-SI LISE การการการการการการการการการการการการการก                                                                                                    | ~       |
| E Done                                                |                                                                                                    | net     |

รูปที่ 23 แสคงหน้าจอการแก้ไขข้อมูล

หากต้องการลบข้อมูลข่าวและกิจกรรมที่มีการป้อนข้อมูลเข้าไป ให้กดปุ่ม <mark>ลบ</mark> ดังรูปที่ 24

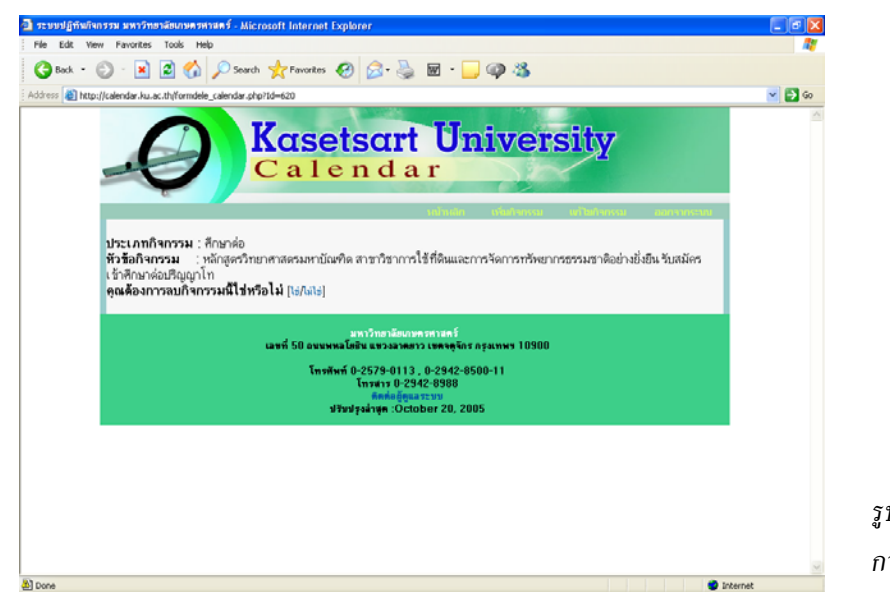

รูปที่ 24 แสดงหน้าจอ การลบข่าว

## หากต้องการลบข้อมูล ให้กดปุ่ม ใช่ หากเปลี่ยนใจให้กดปุ่ม ไม่ใช่

เมื่อส่งข่าวและกิจกรรมประชาสัมพันธ์ให้กับระบบแล้ว ก็จะปรากฏในหน้าปฏิทินกิจกรรมของมหาวิทยาลัยต่อไป

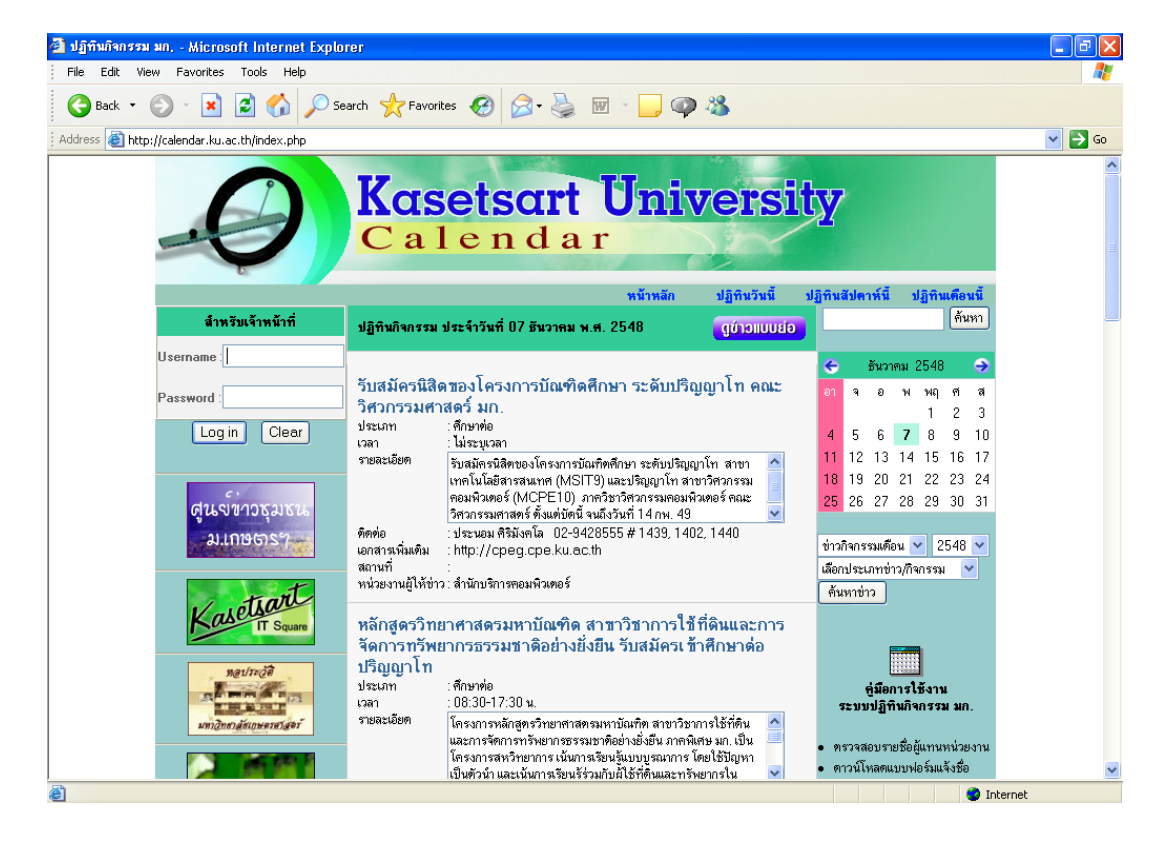

รูปที่ 25 แสคงหน้าจอ การประชาสัมพันธ์ข่าวและกิจกรรมของหน่วยงาน ผ่านระบบปฏิทินกิจกรรม มก.